# SFO E-link – My Bills Service Registration Guidelines-For Student Loan Applicant

The guidelines provide pre-requisite requirements and step-by-step instructions on how to register with My Bills Service under SFO E-link.

## Pre-requisite Requirements

## 1. A registered MyGovHK account

You should have a registered **MyGovHK account** in order to register with **My Bills** service. If you do not have a registered **MyGovHK account**, please visit MyGovHK (<u>http://www.gov.hk/en/residents/</u>) to create an account. You could view a demonstration on account registration at this link: <u>http://www.gov.hk/en/about/helpdesk/demo/mygovhk/</u>.

| Mygo                             | VHK我的政府一站通                                                                                                    |
|----------------------------------|----------------------------------------------------------------------------------------------------|
| <u>A+</u> 蜜 简                    |                                                                                                    |
| Welcome to MyGovHK               |                                                                                                    |
| Log into MyGovHK                 |                                                                                                    |
| Please enter your username.      | HI Keni<br>HI Keni                                                                                                    |
| Log In                           |                                                                                                    |
| Can't log in?                    | O TO CONTR                                                                                                    |
| <ul> <li>Cancel login</li> </ul> | The second second secon |
| New to MyGovHK?                  | Y imm camme                                                                                                    |
| Create Account                   | Upgraded version launched<br>View demo                                                                                                    |
| Activate account                 | MyGovHK @ your service                                                                                                    |
| About MyGovHK                    |                                                                                                    |
| • FAQs                           |                                                                                                    |
| Terms of Use                     |                                                                                                    |
| W3C WAI-AA<br>WCAG 2.0           | HON                                                                                                    |
|                                  |                                                                                                    |

## 2. A Link-up Code

You should use a Link-up Code to register with **My Bills** service. The Link-up code could be found in your notification of result under the Tertiary Student Finance Scheme – Publicly-funded Programmes (TSFS) /Financial Assistance Scheme for Post-secondary Students (FASP) /Non-means-tested Loan Scheme for Full-time Tertiary Students (NLSFT) /Non-means-tested Loan Scheme for Post-secondary Students (NLSFS), or the acknowledgement of Extended Non-means-tested Loan Scheme (ENLS) application issued to you.

# Link-up Code shown on notification of result under the TSFS /NLSFT /FASP /NLSPS

| 2015/16 Academic Year Academic Year<br>Notification of Result of Application for Financial Assistance<br>under the Tertiary Student Finance Scheme - Publicly-funded Programmes (TSFS)<br>and Offer of Loan under the Non-means-tested Loan Scheme for Full-time Tertiary Students (NLSFT)                  |                                                                                                    |  |  |
|----------------------------------------------------------------------------------------------------|----------------------------------------------------------------------------------------------------|--|--|
| I wish to inform you that processing of your application for the financial assistance under the TSFS for the 2015/16 academic year has been completed and the result is as follows:                                                                                                    |                                                                                                    |  |  |
| Tuition fee grant                                                                                                    | : \$13,050.00                                                                                                    |  |  |
| Academic expenses gra                                                                                                    | ant : \$0.00                                                                                                    |  |  |
| Loan under TSFS                                                                                                    | : \$10,240.00                                                                                                    |  |  |
| NLSFT Loan                                                                                                    | : \$42,100.00                                                                                                    |  |  |
| The payment of financial assistance und<br>first instalment of the tuition fee grant and the acad<br>second instalment will normally be paid during Dec                                                                                                    | der the TSFS, if any, will be arranged in two equal instalments (Note 1). The demic expenses grant will be paid to your bank account within 3 weeks. The cember 2015 to February 2016 (Note 2).                                                                                                    |  |  |
| If you would like to accept the TSFS<br>service at this Office's website at <u>http://e-link.wfsf</u><br>"SFO E-link – My Bills" service by using the Li<br><b>confirmation message as the proof of successful 1</b><br><b>for processing of your loan application.</b> If assistat<br>hotline at 183 5500. | and / or NLSFT loan(s), you are required to click "SFO E-link – My Bills"<br>faa.gov.hk and login your "MyGovHK" account, then proceed to register for<br>ink-up CodeXXXXXXX Please print the acknowledgement of receipt /<br>registration and submit it together with the loan documents to this Office<br>ance is required during registration, please contact 1823 Call Centre helpdesk |  |  |
| Link-up Code shown on the a                                                                                                    | acknowledgement of ENLS application                                                                                                    |  |  |

| Extended Non-means-tested Loan Scheme (ENLS)                                                                          |                                                          |  |  |
|----------------------------------------------------------------------------------------------------|----------------------------------------------------------|--|--|
| Points to Note for SFO E-Link "My Bills" Service Registration                                                         |                                                          |  |  |
|                                                                                                    |                                                          |  |  |
| Applicant's Name                                                                                                    | Applicant's HKID                                         |  |  |
| Acknowledgment No                                                                                                    | **Link-up Code**                                         |  |  |
|                                                                                                    |                                                          |  |  |
| To register for "My Bills" service, you need the followings:                                                          |                                                          |  |  |
| 1. A registered MyGovHK account                                                                                       |                                                          |  |  |
| Please go to <u>http://www.gov.hk/mygovhk</u> to apply for a                                                          | MyGovHK account; and                                     |  |  |
| 2. Link-up Code                                                                                                    |                                                          |  |  |
| Then follow the steps below for registration of "My Bills" ser                                                        | vice:                                                    |  |  |
| 1. Please go to SFO E-link at <u>https://e-link.wfsfaa.gov.hk</u> and                                                 | select "Register My Bills Service".                      |  |  |
| 2. Login with your MyGovHK account.                                                                                   |                                                          |  |  |
| 3. Input the account particulars with "link up code" as registration type.                                            |                                                          |  |  |
| 4. After sending out the account particulars, an acknowledgement of receipt will be sent to you and your registration |                                                          |  |  |
| will be handled by SFO. Normally, the registration will be con                                                        | npleted within 3 working days. A message will be sent to |  |  |
| your MyGovHK message box when the registration is success                                                             | sfully completed.                                        |  |  |
| 5. Please print the acknowledgement of receipt / message of complete registration and submit it together with the     |                                                          |  |  |
| other required documents to this Office for processing of your loan application.                                      |                                                          |  |  |
|                                                                                                    |                                                          |  |  |
| *Please note that the Office will only process your loan                                                              | a application under ENLS after you submitted the         |  |  |
| acknowledgement of receipt / message of complete registration.*                                                       |                                                          |  |  |
| - • • • • •                                                                                                    |                                                          |  |  |

# **Registration Steps**

# Step 1: <u>Go to SFO E-link (http://e-link.wfsfaa.gov.hk/)</u> and select "Register <u>My Bills Service"</u>

| GOV <mark>HK</mark> 香                                                                                                    | 港政府一站通 繁體   Exit SFO E-link                                                                                                    |
|----------------------------------------------------------------------------------------------------|----------------------------------------------------------------------------------------------------|
| sfo 🔊                                                                                                    | E-link                                                                                                    |
| My -+<br>Applications -+<br>My Bills -+                                                                                                    | SFO E-link<br>Student Finance Office                                                                                                    |
| My -+<br>Application<br>Status                                                                                                    | Working Family and Student Financial Assistance Agency<br>The Government of the Hong Kong Special Administrative Region<br>Integrated Online Service of Student Financial Assistance                                                                                                    |
| My Options - +<br>Commencement<br>of Loan                                                                                                    | First Time Login to My Bills? Please refer to the registration guidelines (in Adobe PDF file). Your registration process will be completed within 3 working days.                                                                                                    |
| Financial +<br>Calculators                                                                                                    | (A) Student Loan Applicant (Starting from the 2015/16 Academic Year)<br>Starting from the 2015/16 Academic Year, if you would like to accept the loan offered/apply for the loan, you                                                                                                    |
| Partial/Lump →<br>Sum Repayment<br>Request                                                                                                    | are required to register for SFO E-link My Bills service by following the instruction on the notification of result<br>of Tertiary Student Finance Scheme – Publicly-funded Tertiary Programmes (TSFS), Financial Assistance<br>Scheme for Post-secondary Students (FASP), Non-means-tested Loan Scheme for Full-time Tertiary<br>Students (NLSFT) and Non-means-tested Loan Scheme for Post-secondary Students (NLSPS) or the<br>acknowledgement of Extended Non-means-tested Loan Scheme (ENLS) application issued to you. |
| Deferment of<br>Loan<br>Repayment<br>Application                                                                                                    | Please print the acknowledgement of receipt/confirmation message as the proof of successful registration and submit it together with the loan documents and other documentary evidence to the Student Finance Office (SFO) for processing of your loan application.                                                                                                    |
| Settings +                                                                                                    | (B) Registration for Receiving Electronic Demand Notes of Student Loans for Graduates                                                                                                    |
| FAQs -+<br>Help Desk -+                                                                                                    | For graduates, SFO will issue monthly demand notes to you in electronic form through the <b>SFO E-link My Bills</b> service. No postal demand notes will be sent to you. You are required to create an account with MyGovHK and then register with <b>SFO E-link My Bills</b> service to view, print and download the monthly demand notes. Please read the <b>Points to Note</b> for details.                                                                                                    |
| Student +<br>Finance Office                                                                                                    | Please note that if you have other existing repaying loan accounts with SFO which are repaying on quarterly basis, monthly demand note repayment is not applicable to you until further notice.                                                                                                    |
| GovHK's Update<br>Your Address<br>Record Online                                                                                                    | Please also refer to the how to use My Bills guide for viewing Demand Note and repaying loan account information in My Bills Service.                                                                                                    |
|                                                                                                    | (C) Existing Quarterly Demand Note Loan Repayer<br>For Existing Quarterly Demand Note Loan Repayer, you could receive quarterly electronic demand notes by<br>using My Bills Service at SFO E-link. To be environmentally friendly, SFO will stop sending you postal<br>demand notes after your successful registration of My Bills service. The registration is irrevocable and you are<br>unable to request for postal demand notes after the registration. Please read the <b>Points to Note</b> for details.             |
| Hand and a second second secon | Please also refer to the how to use <b>My Bills</b> guide for viewing Demand Note and repaying loan account information in <b>My Bills</b> Service.                                                                                                    |
| Control Control C      | Register My Bills Service                                                                                                    |

#### Step 2: Redirection to MyGovHK

- (1) If you have your registered MyGovHK account, please select "Yes. I have a registered MyGovHK account" and click "Continue", you will be directed to MyGovHK and login with your account name and password.
- (2) If you do not have a registered MyGovHK Account, please select "No. I have not yet registered MyGovHK for an account" and click "Continue", you will be directed to create an account with MyGovHK. Click "Create Account" button to start creating your account. (You may refer to Item 1 of the above "Pre-requisite Requirements" for further details)

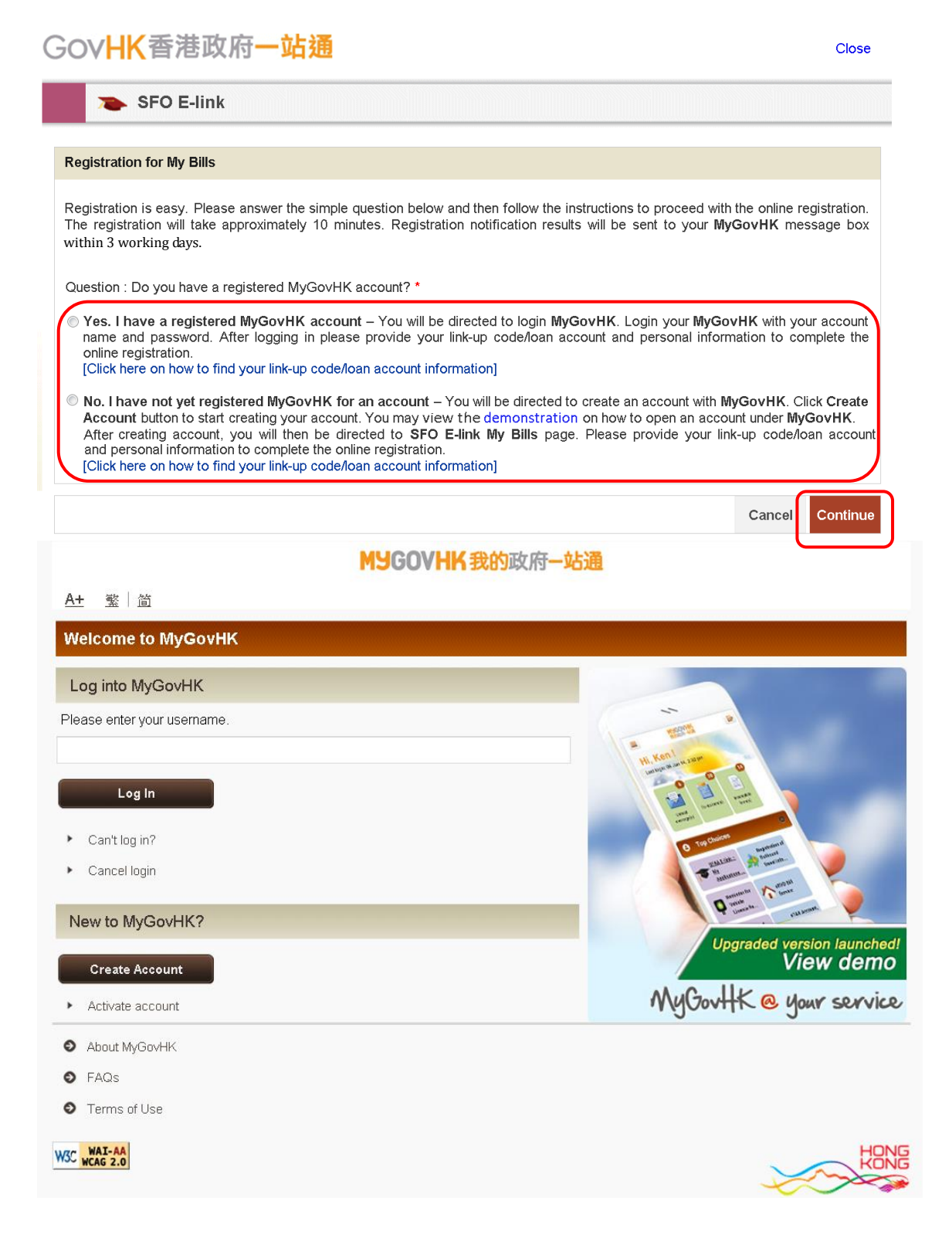

#### Step 3: Input Your Account Particulars

You need to provide the following account particulars and information.

- (1) Your Hong Kong Identity Card Number (HKID);
- (2) Your Link-up Code (You may refer to Item 2 of the above "Pre-requisite Requirements" for further details);and
- (3) You can opt to receive SMS notification by providing us your mobile phone number. An SMS will be sent to your registered mobile phone number upon issuance of demand note when you commence loan repayment. If there is change of mobile phone number, you are required to update your mobile phone number through "Settings".

| SFO E                                        | :-link                                                                                                    |                                                                                                    |                                                                                                    |                                                                                                    |
|----------------------------------------------|----------------------------------------------------------------------------------------------------|----------------------------------------------------------------------------------------------------|----------------------------------------------------------------------------------------------------|----------------------------------------------------------------------------------------------------|
| ly Bills<br>Registration                     | Step 1 Input account partie                                                                                                    | culars (Field(s) with * is/a                                                                                                    | are mandatory)                                                                                                    |                                                                                                    |
| AQs +<br>Ielp Desk +                         | (1) <u>Student Loan Applicant</u><br>Starting from the 2015/16 Ac<br>you are required to registe                                                                                                    | cademic Year, if you we<br>r for <b>My Bills</b> service                                                                                                    | ould like to accept the loan at SFO E-link by follow                                                                                                    | offered/apply for the loan,<br>ving the instruction on the                                                                                                    |
| itudent –⊧<br>inance Office                  | notification of result of TSF<br>issued to you.<br>Quarterly Demand Notes R                                                                                                    | S/ FASP/ NLSFT/ NL                                                                                                    | SPS or the acknowledge                                                                                                    | ment of ENLS application                                                                                                    |
| ovHK's Update<br>our Address<br>acord Online | Electronic demand notes are<br>help saving paper and to be<br>after your successful registra<br>to request for postal demand                                                                                                    | <ul> <li>identical with the pape<br/>environmentally friend<br/>ation of My Bills service<br/>notes after the registra</li> </ul>                                                                                                    | er demand notes but in Ad<br>Ily, SFO will stop sending<br>e. The registration is irrev<br>tion.                                                                                                    | robat PDF file format. To<br>you postal demand notes<br>ocable and you are unable                                                                                             |
|                                              | Monthly Demand Notes Rep<br>For monthly demand notes<br>through the SFO E-link My B<br>create an account with MyG<br>download the monthly demar<br>(2) Besides, if there is/are persc                                                                                                    | payer<br>repayer, SFO will issu<br>tills service. No postal o<br>ovHK and then register<br>nd notes in Acrobat PDF<br>on(s) or Indemnifier(s) w                                                                                         | e monthly demand notes<br>demand notes will be sent<br>' with SFO E-link My Bills<br>- file format.<br>/ho has/have been executir                                                                                                    | to you in electronic form<br>to you. You are required to<br>s service to view, print and<br>ng repayment responsibility                                                       |
|                                              | on your behalf, you need<br>arrangement and details upon                                                                                                    | to execute the respon<br>n your successful regist                                                                                                    | nsibility of notifying thes<br>ration for My Bills service.                                                                                                    | e persons the repayment                                                                                                    |
| (                                            | HKID<br>(Please fill your HKID No in the<br>box provided.<br>First Box: 1 or 2 alphabet(s)<br>Second Box: 6-digit number<br>Third Box: 1- digit number or 1                                                                                                    |                                                                                                    |                                                                                                    |                                                                                                    |
|                                              | alphabet): *<br>Registration Type: *                                                                                                    | Link-up Code                                                                                                    | ◎ ATM / PPS<br>Payment Reference<br>No.                                                                                                    | ◎ Loan Reference<br>No.                                                                                                    |
|                                              | Link-up Code (Link-up Code<br>shown on notification of result/<br>acknowledgement of ENLS<br>application)/<br>ATIM/PPS Payment Reference<br>No. (12-digit number as shown at<br>the top right corner of demand<br>note)/<br>Loan Reference No. (Loan<br>Reference No. shown on Letter of<br>Commencement of Repayment or<br>Repayment Schedule, please do<br>not input "D/N Reference No".): **                  |                                                                                                    |                                                                                                    |                                                                                                    |
|                                              | Do you wish to receive SMS notification?: *                                                                                                    | <ul> <li>Yes</li> </ul>                                                                                                    | © No                                                                                                    |                                                                                                    |
|                                              | Mobile Phone Number: * Please Re-enter Mobile Phone                                                                                                    |                                                                                                    |                                                                                                    |                                                                                                    |
|                                              | <ul> <li>Points to note:</li> <li>(1) You may provide the ATM/P<br/>loan scheme you applied duri<br/>schemes will be available.</li> <li>(2) Registered users would recei<br/>demand notes. On top of this<br/>receive SMS notification, yoo<br/>through the Settings of SFO</li> <li>(3) The existence of default situe</li> <li>(4) If you are registering with the<br/>receive electronic demand m</li> </ul> | PS Payment Reference<br>ing registration. Once the<br>ive repayment notification<br>s, you could also opt to<br>u are required to notify is<br>E-link.<br>ation of certain loan acc<br>e Link-up Code, you will<br>obes when you commen | No. or the Loan Reference<br>te service is linked up, info<br>ons in their MyGovHK acc<br>receive SMS notification.I<br>SFO future update of your<br>sounts may cause failure of<br>be able to access your loa<br>ce loan repayment. | e No. of any one of the<br>rmation of all loan<br>ount upon issuance of<br>f you have opted to<br>mobile phone number<br>f account registration.<br>n account information and |

#### Step 4: <u>Review of Information</u>

- (1) You need to check the account particulars and ensure that they are correct. You can click "**Back**" to edit/ change your account particulars.
- (2) Read the Terms of Use.
- (3) Check the box "I have read, understood and agreed with the above terms of use and agreed that SFO will issue electronic demand notes through my MyGovHK account and SFO E-link My Bills service and I will not receive postal demand notes." after reading the Terms of Use.
- (4) Click "Confirm and Send" to complete the application.

| GOVHK香港                         | ま政府一站通 Exit SFO E-link                                                                                                    |
|---------------------------------|----------------------------------------------------------------------------------------------------|
|                                 |                                                                                                    |
| My Bills<br>Registration        | Step 2 Confirm and send application                                                                                                    |
| FAQs ++                         | MyGovHK Account XXXXXXXXXXX                                                                                                    |
| Help Desk 🛛 🕂                   | HKID XXXXXX(X)                                                                                                    |
| Student 🕂                       | Registration Type Link-up Code                                                                                                    |
| Finance Office                  | Code/Number XXXXXXXX                                                                                                    |
| GovHK's Update⊭<br>Your Address | Receive SMS Notification Yes                                                                                                    |
| Record Online                   | Mobile Phone Number $XXXXXXXX$                                                                                                    |
|                                 | Terms of Use                                                                                                    |
|                                 | The following are the terms and conditions for the Use of SFO E-link ("the Terms"). The Government agrees to provide services of SFO E-link and you, as the user, agree to use the services of the SFO E-link in accordance with the Terms set out herein. |
|                                 | SFO E-link 2. SFO E-link is a website of an integrated online service delivery platform which its user may use any of the sendces provided therein ("sendce") in accordance with the Terms set out herein                                                  |
| (                               | I have read, understood and agreed with the above terms of use and agreed that SFO will issue electronic demand notes through my MyGovHK account and SFO E-link My Bills service and I will not receive postal demand notes.                               |
|                                 | Back Confirm and Send                                                                                                    |

# Step 5: Save and Print "Acknowledgment of Receipt"

You should print and bring along the acknowledgment of receipt/confirmation message as described in Step 6 below together with a complete set of loan documents, for submission to the Student Finance Office (SFO). You may also save it for future reference.

| SFD E-link         My Bills<br>Registration         FAQs         FAQs         Help Desk         Student         Finance Office         GovHK's Update'<br>Your Address<br>Record Online         Profile Information         Profile Information         MyGovHK Account         MyGovHK Account         Your registration Details         Profile Information         Profile Information         MyGovHK Account         MyGovHK Account         XXXXXXXXXX         Holip Extension         Your a recommended to Save or Print a copy of this page for reference.         Store of the successful Linkup, you can use other SFO e-Services without login.                                                                                                    | OV <mark>HK</mark> 香港        | おのためでは<br>あのでの<br>あのでの<br>るのでの<br>るのでの<br>るの<br>るのでの<br>るので<br>るので |
|----------------------------------------------------------------------------------------------------|------------------------------|----------------------------------------------------------------------------------------------------|
| Wy Bills<br>Registration       Step 3       Acknowledgment of Receipt         FAQs       +         Help Desk       +         Help Desk       +         Billdent       +         Finance Office       Registration Details         BovHK's Updater<br>four Address       Registration Details         Profile Information       MyGovHK Account         MyGovHK Account       XXXXXXXXXXXXXXXXXXXXXXXXXXXXXXXXXXXX                                                                                                    | D SFO E-                     | link                                                                                                    |
| AQs       +         Help Desk       +         Help Desk       +         Student       +         Hinares Office       Registration Details         Record Online       Registration Date / Time       27.04/2015 18:23:08         Profile Information       MyGovHK Account       XXXXXXXXXX         HAD       XXXXXXXXXXX         HAD       XXXXXXXXXXXXXXXXXXXXXXXXXXXXXXXXXXXX                                                                                                    | /ly Bills<br>Registration    | Step 3 Acknowledgment of Receipt                                                                                                    |
| Help Desk       +         Student       +         Simance Office       Registration Details         Registration Details       Registration Details         Profile Information       MyGovHK Account X XXXXXXXXX         HdD XXXXXXXXXX       HdD XXXXXXXXXXXXXXXXXXXXXXXXXXXXXXXXXXXX                                                                                                    | AQs ++                       | Your registration application was sent out.                                                                                                    |
| turdent inance Office         Registration Details         Registration Date / Time         Profile Information         MyGovHK Account         XXXXXXXXX         HKD         XXXXXXXXXX         HKD         XXXXXXXXXX         Account         Information         MyGovHK Account         XXXXXXXXXX         HKD         XXXXXXXXXX         Account Information         Registration Type         Link-up Code         Code/Number         XXXXXXXXX         I agree that SFO will issue electronic demand notes through my MyGovHK account and SFO E-link My Biservice and I will not receive postal demand notes.         You are recommended to Save or Print a copy of this page for reference.         Save       P         Before successful Linkup, you can use other SFO e-Services without login.                                                                                                    | lelp Desk 🛛 🕂                | It normally takes 3 working days for the link-up process between your SFO loan account(s) and<br>your MyGovHK account. A message will be sent to your MyGovHK message box when the link-up<br>process is completed. If you do not receive our message after 3 working days, please contact us<br>through a likely for the provide the sent to your message after 3 working days, please contact us                                                                                                    |
| Registration Details         Profile Information         MyGovHK Account         XXXXXXXXXX         HKD         XXXXXXXXXXXX         HKD         XXXXXXXXXXX         Mobile Phone Number         XXXXXXXXX         Account Information         Registration Type         Link-up Code         Code/Number         XXXXXXXXX         I agree that SFO will issue electronic demand notes through my MyGovHK account and SFO E-link My Bit service and I will not receive postal demand notes.         You are recommended to Save or Print a copy of this page for reference.         Save       F         Before successful Linkup, you can use other SFO e-Services without login.                                                                                                    | tudent -+                    | through e-link_sto@wrstaa.gov.nk.                                                                                                    |
| Registration Date / Time 27/04/2015 18:23:08         CDD/MM/YYYY HH:M:SS)         Profile Information         MyGovHK Account XXXXXXXXXX         HKID XXXXXXXXXX         HKID XXXXXXXXXX         HKID XXXXXXXXXX         Mobile Phone Number XXXXXXXXX         Account Information         Registration Type Link-up Code         Code/Number XXXXXXXX         I agree that SFO will issue electronic demand notes through my MyGovHK account and SFO E-link My Bi service and I will not receive postal demand notes.         You are recommended to Save or Print a copy of this page for reference.         Save F         Before successful Linkup, you can use other SFO e-Services without login.                                                                                                    | oulik's lindsta              | Registration Details                                                                                                    |
| Profile Information         MyGov/HK Account       XXXXXXXXX         HKID       XXXXXXX(X)         Receive SMS Notification       Yes         Mobile Phone Number       XXXXXXXX         Account Information       Registration Type         Link-up Code       Code/Number         Code/Number       XXXXXXXX         I agree that SFO will issue electronic demand notes through my MyGov/HK account and SFO E-link My Biservice and I will not receive postal demand notes.         You are recommended to Save or Print a copy of this page for reference.       Save         Pefore successful Linkup, you can use other SFO e-Services without login.                                                                                                    | our Address<br>lecord Online | Registration Date / Time 27/04/2015 18:23:08<br>(DD/MM/YYYY HH:MI:SS)                                                                                                    |
| MyGovHK Account XXXXXXXXXX<br>HKID XXXXXXXXX<br>Receive SMS Notification Yes<br>Mobile Phone Number XXXXXXXXX<br>Account Information<br>Registration Type Link-up Code<br>Code/Number XXXXXXXXX<br>I agree that SFO will issue electronic demand notes through my MyGovHK account and SFO E-link My Bi<br>service and I will not receive postal demand notes through my MyGovHK account and SFO E-link My Bi<br>service and I will not receive postal demand notes through reference.                                                                                                    |                              | Profile Information                                                                                                    |
| HKID       XXXXXXX(X)         Receive SMS Notification       Yes         Mobile Phone Number       XXXXXXXX         Account Information       Registration Type         Link-up Code       Code/Number         Code/Number       XXXXXXXX         I agree that SFO will issue electronic demand notes through my MyGovHK account and SFO E-link My Biservice and I will not receive postal demand notes.         You are recommended to Save or Print a copy of this page for reference.         Save       P         Before successful Linkup, you can use other SFO e-Services without login.                                                                                                    |                              | MyGavHK Account XXXXXXXXXXX                                                                                                    |
| Receive SMS Notification Yes<br>Mobile Phone Number XXXXXXXX<br>Account Information<br>Registration Type Link-up Code<br>Code/Number XXXXXXXX<br>I agree that SFO will issue electronic demand notes through my MyGovHK account and SFO E-link My Bi<br>service and I will not receive postal demand notes.<br>You are recommended to Save or Print a copy of this page for reference.<br>Save F<br>Before successful Linkup, you can use other SFO e-Services without login.                                                                                                    |                              | HKID XXXXXX(X)                                                                                                    |
| Mobile Phone Number       XXXXXXXXX         Account Information       Registration Type         Link-up Code       Code/Number         Code/Number       XXXXXXXX         I agree that SFO will issue electronic demand notes through my MyGovHK account and SFO E-link My Bit service and I will not receive postal demand notes.         You are recommended to Save or Print a copy of this page for reference.         Save       P         Before successful Linkup, you can use other SFO e-Services without login.                                                                                                    |                              | Receive SMS Notification Yes                                                                                                    |
| Account Information         Registration Type       Link-up Code         Code/Number       XXXXXXXX         I agree that SFO will issue electronic demand notes through my MyGovHK account and SFO E-link My Biservice and I will not receive postal demand notes.         You are recommended to Save or Print a copy of this page for reference.         Save         P         Before successful Linkup, you can use other SFO e-Services without login.                                                                                                    |                              | Mobile Phone Number XXXXXXXX                                                                                                    |
| Registration Type       Link-up Code         Code/Number       XXXXXXXX         I agree that SFO will issue electronic demand notes through my MyGovHK account and SFO E-link My Biservice and I will not receive postal demand notes.         You are recommended to Save or Print a copy of this page for reference.         Save       F         Before successful Linkup, you can use other SFO e-Services without login.                                                                                                    |                              | Account Information                                                                                                    |
| Code/Number       XXXXXXXX         I agree that SFO will issue electronic demand notes through my MyGovHK account and SFO E-link My Biservice and I will not receive postal demand notes.         You are recommended to Save or Print a copy of this page for reference.         Save         P         Before successful Linkup, you can use other SFO e-Services without login.                                                                                                    |                              | Registration Type Link-up Code                                                                                                    |
| I agree that SFO will issue electronic demand notes through my MyGovHK account and <b>SFO E-link My Bi</b><br>service and I will not receive postal demand notes.<br>You are recommended to Save or Print a copy of this page for reference.<br>Save P<br>Before successful Linkup, you can use other SFO e-Services without login.                                                                                                    |                              | Code/Number XXXXXXXX                                                                                                    |
| You are recommended to Save or Print a copy of this page for reference.           Save         F           Before successful Linkup, you can use other SFO e-Services without login.                                                                                                    |                              | I agree that SFO will issue electronic demand notes through my MyGovHK account and <b>SFO E-link My Bills</b> service and I will not receive postal demand notes.                                                                                                    |
| Save         F           Before successful Linkup, you can use other SFO e-Services without login.         Image: Service service s |                              | You are recommended to Save or Print a copy of this page for reference.                                                                                                    |
| Before successful Linkup, you can use other SFO e-Services without login.                                                                                                    |                              | Save Print                                                                                                    |
|                                                                                                    |                              | Before successful Linkup, you can use other SFO e-Services without login.                                                                                                    |
| Dook to Okhon Com                                                                                                    |                              | Daak és Oklas y Bawyissa                                                                                                    |

#### Step 6: <u>Receive and Print "Confirmation Message"</u>

The registration will be completed within 3 working days. A message will be sent to your MyGovHK message box when it is completed. You should print and bring along the confirmation message together with a complete set of loan documents, for submission to the SFO.

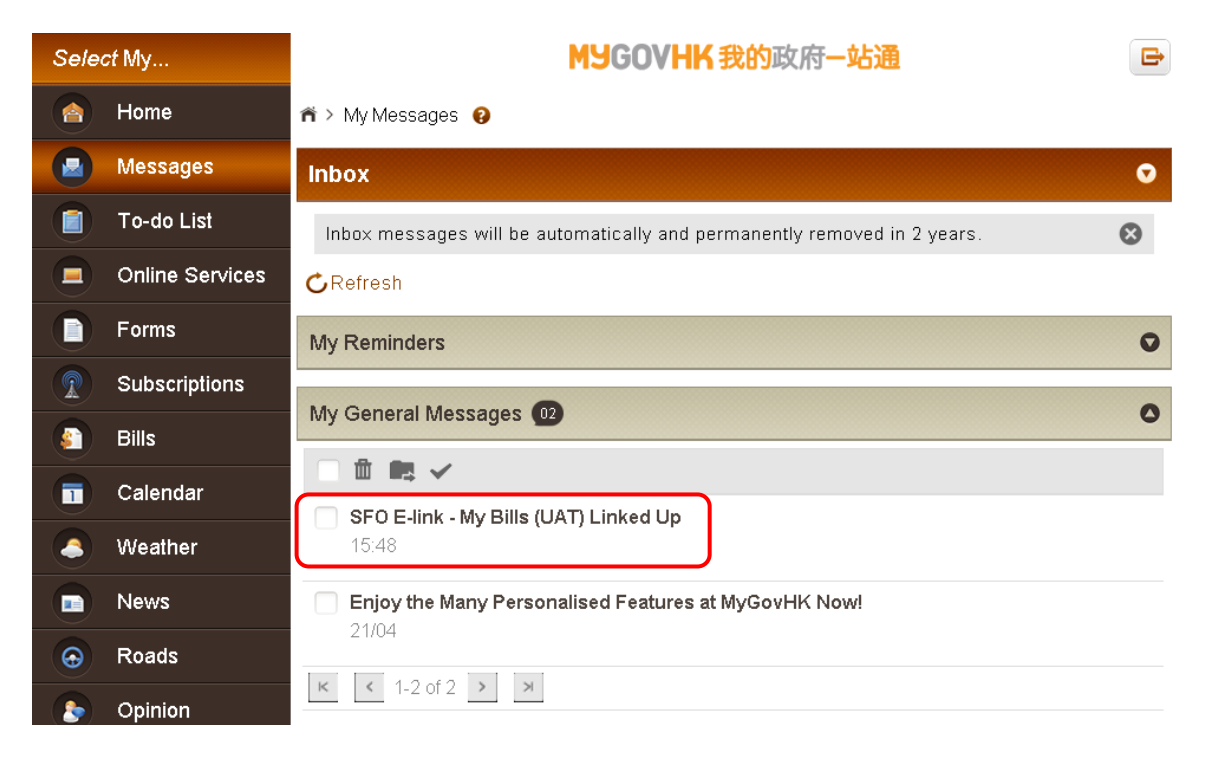

#### MYGOVHK 我的政府一站通

| Inbox: My General Messages                     | * |
|------------------------------------------------|---|
|                                                |   |
| Subject: SFO E-link - My Bills (UAT) Linked Up |   |
| Show Details                                   |   |
| Hi, xxxx                                       |   |

You have successfully linked up SFO E-link - My Bills (UAT) account with your MyGovHK account. The service has been added to My Frequently Used Services under My Online Services.

From now on, you can access the service via MyGovHK.

If you wish to delink the service from your MyGovHK account, you can go to My Frequently Used Services, click "Edit" and then "Delink" beside the service.

If you have individual username and password for the service account, please also keep them safely. When MyGovHK is inaccessible, you can still use the individual username and password for the service account to access the service through GovHK or the departmental website.

MyGovHK Management Team

## Failure of Registration

If the account particulars or information you provided is incorrect, it would cause failure of the registration. A message informing you of the unsuccessful registration will be sent to your MyGovHK message box. Please register again by following Steps 1 to 6 above with the correct information.

#### Important Notes

With a view to facilitating better financial management of loan borrowers, the SFO has started to implement the monthly repayment arrangement by phases. First phase of implementation covers loan borrowers who have obtained loan(s) under the financial assistance/loan scheme(s) administered by the SFO from 2012/13 onwards and without any loan accounts repaying with the quarterly repayment arrangement under the SFO. Under the monthly repayment arrangement, the SFO would issue monthly demand notes and notifications to loan borrowers through MyGovHK and SFO E-link in electronic form. Paper demand note will not be provided. Loan borrowers are required to register with MyGovHK and SFO E-link My Bills service when they apply for loan(s). The registration with SFO E-link My Bills service is irrevocable and loan borrowers are unable to request for postal demand notes after the registration.

## **Assistance**

If assistance is required during registration, please contact our 1823 Call Centre helpdesk hotline 183 5500 or email us at e-link\_sfo@wfsfaa.gov.hk.